# 우 tomtom

#### For iOS

# Activate your subscription

**Ready to start using GO Navigation?** Follow the steps below to activate your purchased subscription.

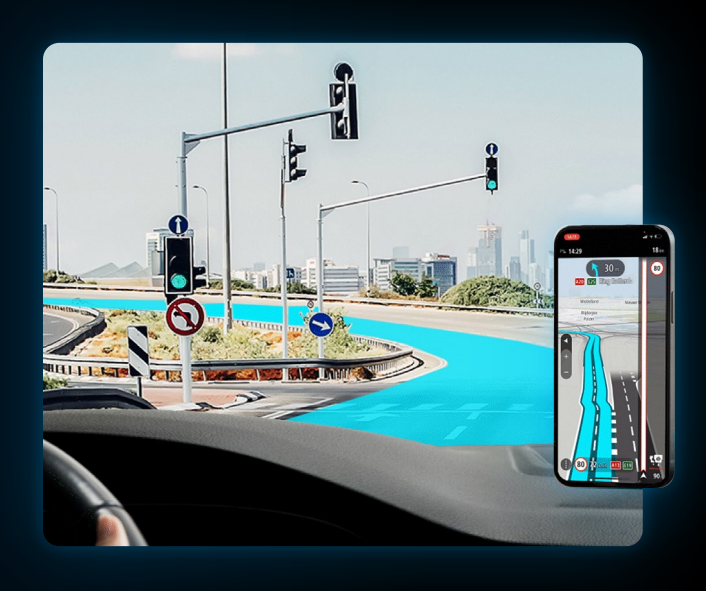

#### Step 1

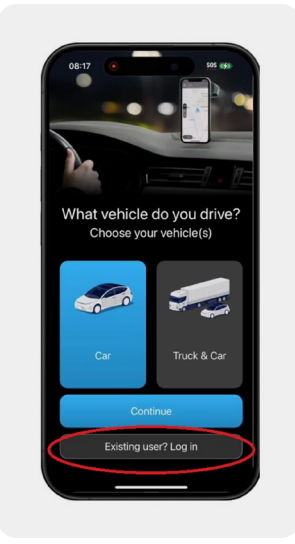

#### Open the app and tap 'Existing user'

Don't tap 'Continue' — that will start a free trial.

### Step 2

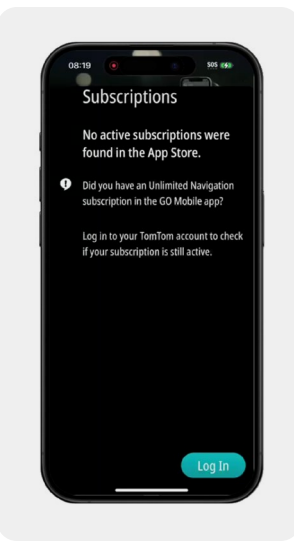

#### Enter your Apple ID password when asked.

## You should now have access again.

\*If you used Google or Facebook to sign up, you may need to create a password first via 'Forgot your password?'

#### Step 3

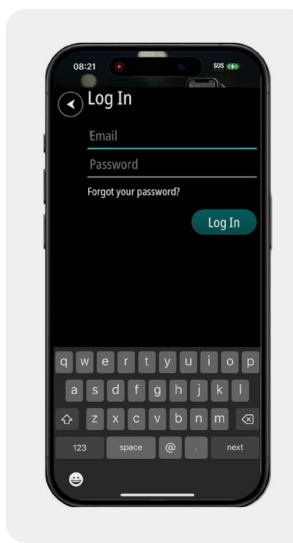

If you purchased via

user. Enter your Apple

password (due to Apple

security). Tap login again,

enter your TomTom email

\*Make sure you login with the

TomTom account you have

made the purchase from.

Open the app, tap Existing

tomtom.com

and password.

## Step 4

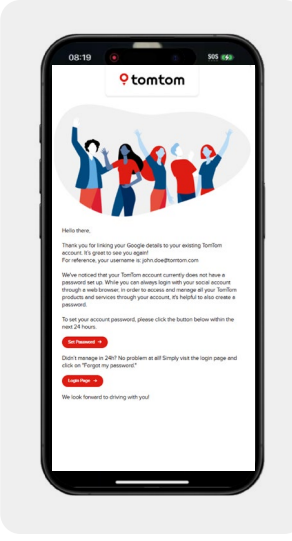

## Log in with the email you used for your purchase.

- If you're not sure, check your welcome email.
- If you signed up with Google or Facebook, you may need to set a password.
- Follow the steps in the welcome email, or tap 'Forgot your password' in the app.

Having trouble redeeming this offer? Contact customer service.